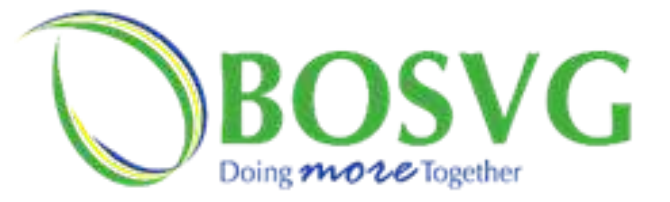

How to Add a Peer to your Online Banking

NEW: Mobile IDs are no longer required The Peer's First Name must be the first name on the account

- 1. Click "Manage Payees" from the Menu
- 2. Populate all fields
- 3. Click Next
- 4. Review the information
- 5. Submit
- 6.A security code would follow via the mode selected, enter the code in the field provided and submit

| ACCOUNTS<br>Account List<br>Download History                                               | Payments / Manage Payees / Add a Peer<br>Add a Peer                             |                       |                  |      |   |
|--------------------------------------------------------------------------------------------|---------------------------------------------------------------------------------|-----------------------|------------------|------|---|
| Download Statement<br>View Maintenance<br>Scheduled Transactions                           | Peer's Nickname * Peer's Nickname Peer's Account Number * Peer's Account Type * |                       |                  |      |   |
| TRANSFERS<br>Internal Transfer<br>Transfers by Text<br>PAYMENTS                            |                                                                                 |                       |                  |      |   |
|                                                                                            | Peer's Account Number                                                           |                       | Please Select    |      | ~ |
|                                                                                            | Peer's First Name *                                                             | me * Peer's Last Name |                  |      |   |
| Make a Payment<br>Payment History                                                          | Peer's First Name                                                               | F                     | Peer's Last Name |      |   |
| Manage Payees                                                                              | Transaction Reference *                                                         |                       |                  |      | - |
| ORDERS<br>Cash Order                                                                       | Transaction Reference                                                           |                       |                  |      |   |
| Cheque Order<br>Draft Order<br>Electronic Funds Transfer<br>Wire Transfer<br>Order History | Pay by Text Enable Pay by Text From Account                                     |                       |                  |      |   |
| Scheduled Orders<br>Templates                                                              | Choose Account                                                                  |                       |                  | ``   | ~ |
| SERVICES                                                                                   | Default amount                                                                  |                       |                  |      |   |
| Forms<br>Card<br>Secure Message                                                            | 0.00                                                                            |                       |                  |      |   |
| Stop Payment SETTINGS                                                                      | Back                                                                            |                       |                  | Next |   |

#### Security Code

| A security code has been sent to your email and/or mobile device.<br>Please enter this code to continue. |        |  |  |  |  |
|----------------------------------------------------------------------------------------------------|--------|--|--|--|--|
| Security Code 🖲                                                                                          |        |  |  |  |  |
| type here                                                                                                |        |  |  |  |  |
| Cancel                                                                                                   | Submit |  |  |  |  |

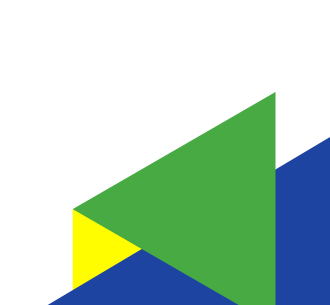

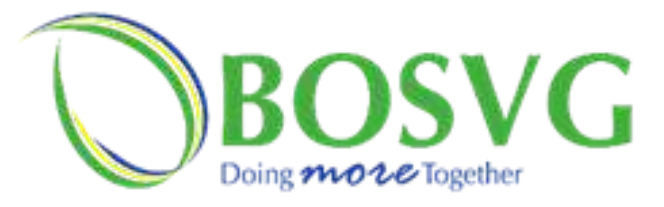

## Internal Transfer

**NEW:** You can give your internal transfer a description

- 1. Select "Internal Transfer" from the Menu
- 2. Select your "From Account" and your "To Account"
- 3. Enter the amount to be transferred
- 4. Enter a Transaction Reference (purpose of the transfer)
- 5. Click review, then submit

| ACCOUNTS                         | Transfers / Internal Transfer                 |                                               |                |  |
|----------------------------------|-----------------------------------------------|-----------------------------------------------|----------------|--|
| Account List<br>View Maintenance | Transfers                                     |                                               |                |  |
| TRANSFERS                        | From Account                                  | To Accoun                                     | t              |  |
| Internal Transfer                |                                               |                                               |                |  |
| PAYMENTS                         | (+)                                           |                                               | $(\pm)$        |  |
| Make a Payment                   | Select Accour                                 | nt                                            | Select Account |  |
| Payment History                  |                                               |                                               |                |  |
| Manage Payees                    |                                               |                                               |                |  |
| ORDERS                           | Amount                                        |                                               |                |  |
| Batch Orders                     | 0.00                                          |                                               |                |  |
| Cash Order                       | 0.00                                          |                                               |                |  |
| Cheque Order                     | Transaction Reference                         |                                               |                |  |
| Draft Order                      |                                               |                                               |                |  |
| Electronic Funds Transfer        |                                               |                                               |                |  |
| Wire Transfer                    |                                               |                                               |                |  |
| Order History                    | Transaction Disclaimer to be provided by bank |                                               |                |  |
| Tomplates                        |                                               | indibaction biscainter to be provided by bank |                |  |
| lemplates                        | Review                                        |                                               |                |  |
| SERVICES                         |                                               |                                               |                |  |

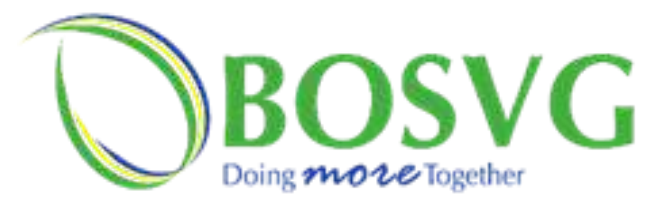

## Stop Payments

#### **NEW:** Stop Payment cheque numbers increased from 6 digits to 9 digits

| Account    | Inquiry:   | Checking - 5000       | Checking - 500001 ECD 198.14 |                    |  |
|------------|------------|-----------------------|------------------------------|--------------------|--|
| Start Date | End Date   | Cheque From - To      | Low Cheque Amount            | High Cheque Amount |  |
| 07/09/2023 | 07/03/2024 | 123456789 - 123456789 | 50.00                        | 50.00              |  |
| 12/09/2023 | 12/03/2024 | 1234567 - 1234568     | 50.00                        | 50.00              |  |
| 12/09/2023 | 12/03/2024 | 12345678 - 12345679   | 50.00                        | 50.00              |  |
| 12/09/2023 | 12/03/2024 | 123456789 - 123456799 | 100.00                       | 100.00             |  |
| 12/09/2023 | 12/03/2024 | 1224 - 1224           | 222.75                       | 222.75             |  |
| 19/09/2023 | 19/03/2024 | 123456789 - 987654321 | 500.00                       | 500.00             |  |

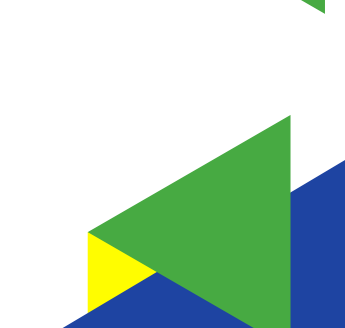

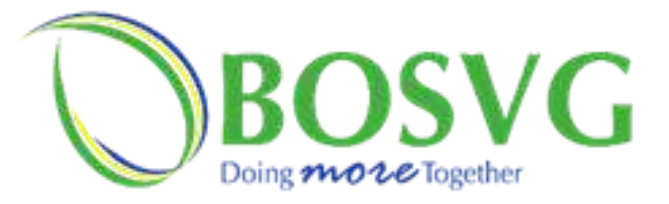

# Multifactor Feature on log in

NEW: Enable "Trust my browser" to add your device as a trusted device when logging on to the BOSVG Online Banking Platforms

- 1. Enter your credentials
- 2. Click the "Remember Me" checkbox, then click "Sign In"
- 3. Await the security code. Once received, enter in the field provided.
- 4. Click the check box to add your device as a trusted device
- 5. Click "Verify to proceed

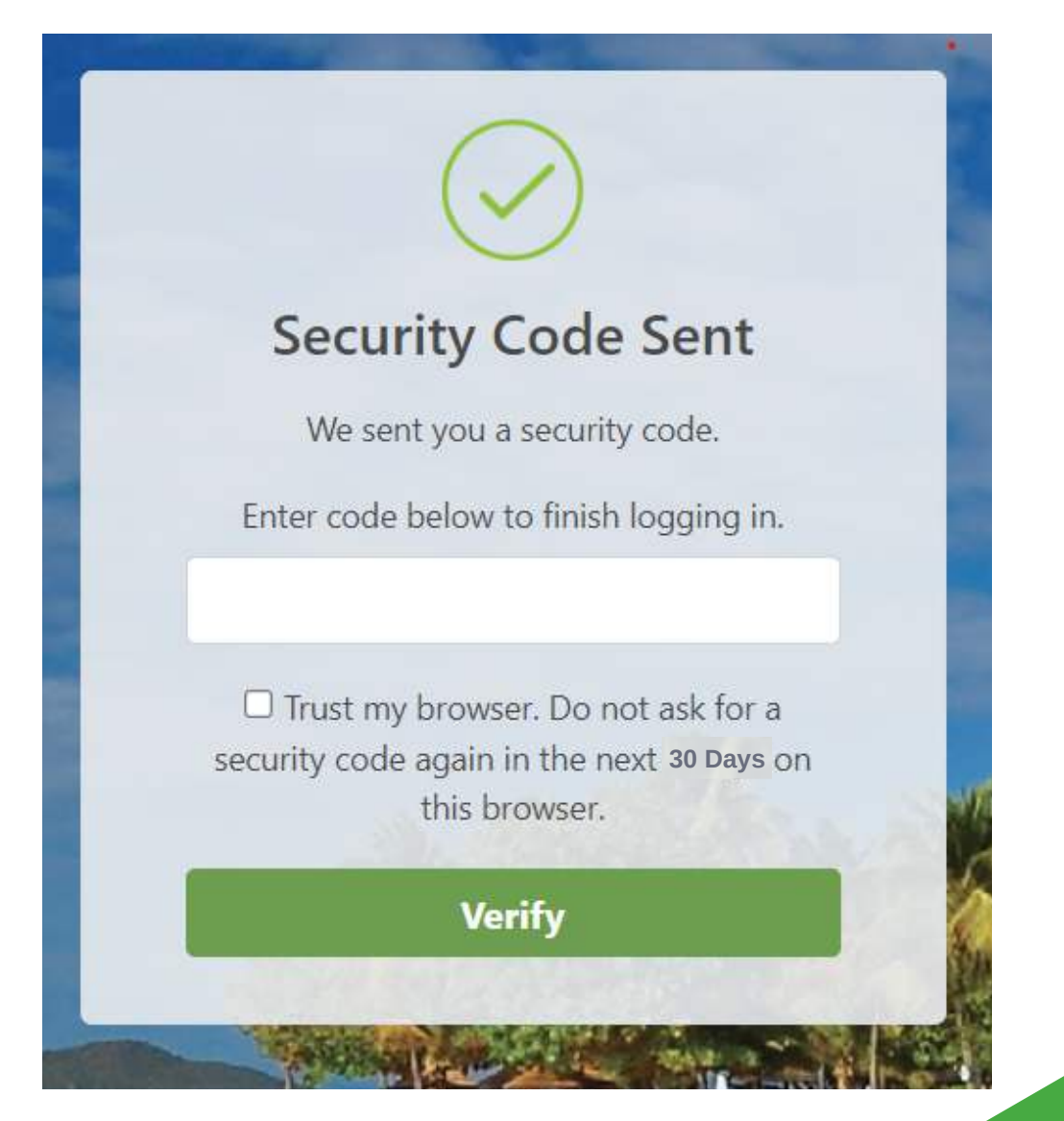